## Estoque mínimo

O Veloce oferece uma funcionalidade de alerta quando o estoque de um produto determinado chega em seu mínimo, facilitando que você já faça o pedido para seu fornecedor e reabasteça o estoque.

1.Para começar, acesse sua conta no painel.velocepos.com.br com login e senha cadastrados:

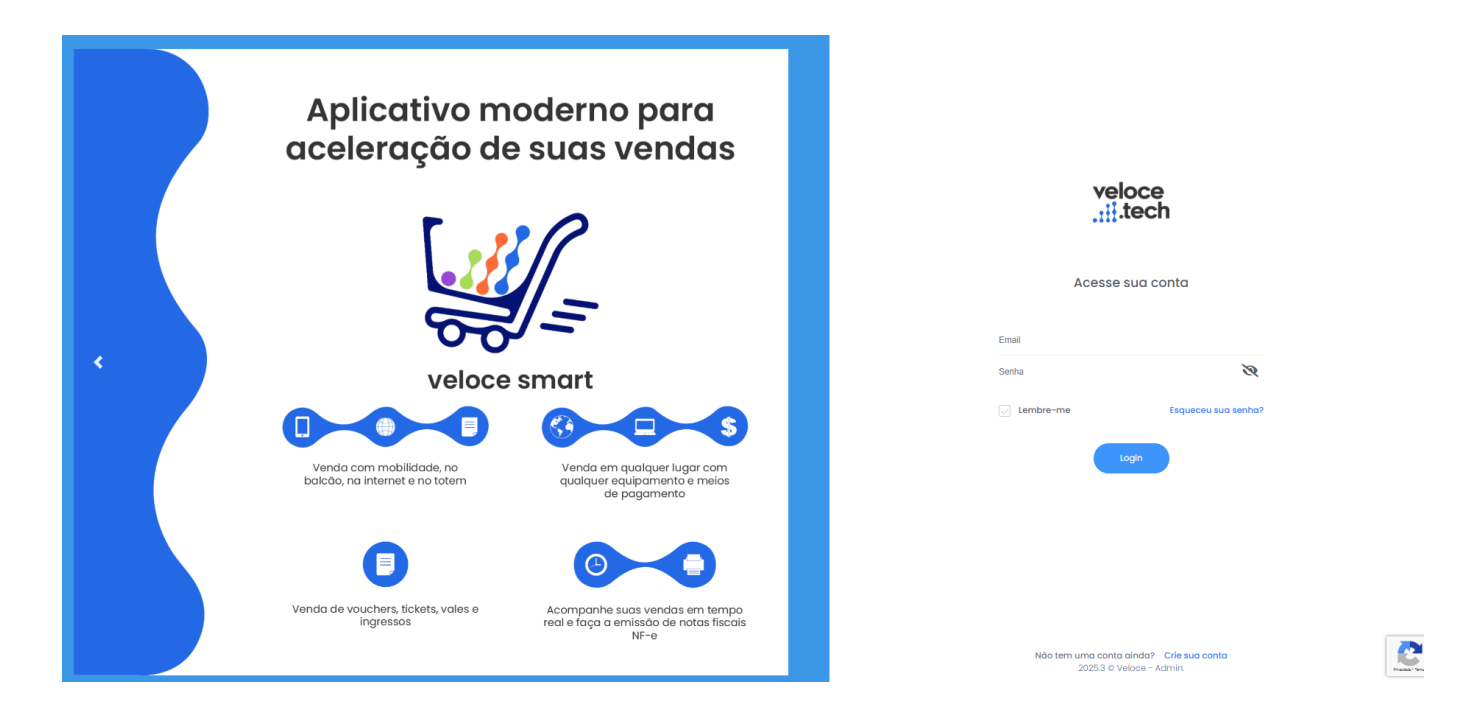

2. Acesse o menu de Cadastros e selecione Produtos:

×

3. Na listagem de produtos, escolha qual deles quer determinar o aviso de estoque mínimo e clique no ícone de Ajuste estoque mínimo, como mostra a imagem.

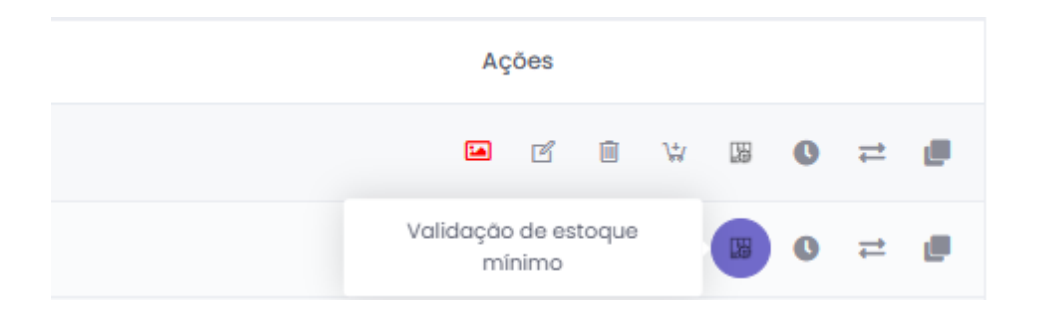

4. Na página que aparecerá, preencha o campo com a quantidade de estoque que será considerada o mínimo.

Por exemplo: 15 garrafas d'água. Quando o estoque chegar nesse número, você receberá o alerta.

| Produto Estoque mínimo                                                                       | ×  |
|----------------------------------------------------------------------------------------------|----|
| Descrição: AGUA                                                                              |    |
| * Quantidade                                                                                 |    |
| 15                                                                                           |    |
| (** Para desativar o Estoque Mínimo, deixar o campo Quantidade em branco e clicar em Salvar) |    |
| Salva                                                                                        | ar |

## 5. PAINEL WEB: Aviso de Estoque Mínimo

O aviso aparecerá no Painel Web no topo direito da página, da seguinte forma:

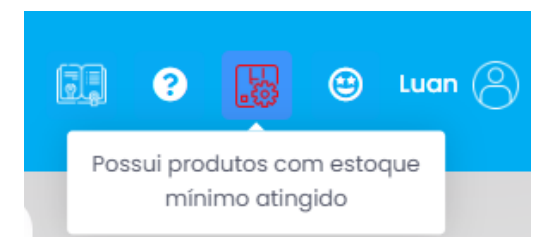

Ao clicar nesse botão, você será redirecionado para a listagem de produtos que estão com estoque mínimo:

×

5.1. Ao acessar os seus produtos cadastrados, haverá também um filtro que determina se serão mostrados todos os produtos ou

só aqueles com o estoque mínimo atingido:

×

6. APP: Aviso de Estoque Mínimo

No App Veloce, o aplicativo apresentará o mesmo ícone do painel, informando que existe um controle de estoque aplicado ao produto, o ícone apresentará uma alteração de cor conforme é atualizado o estoque do produto sendo elas:

- Verde- estoque do produto está ok e acima da quantidade mínima de estoque para a venda;
- Amarelo/Laranja- Quantidade mínima de estoque para a venda atingida
- Vermelho- ultrapassou a quantidade mínima de venda do produto, estoque negativo.

| 4465851326<br>AGUA | R\$            | 5,00 |
|--------------------|----------------|------|
| •                  | Preço unitário | 2    |

Ao clicar no ícone, aparecerá uma tela indicando as informações de estoque daquele produto:

| Informações estoque |                  |                   |  |  |  |  |
|---------------------|------------------|-------------------|--|--|--|--|
| Nome Produto        | Estoque<br>atual | Estoque<br>mínimo |  |  |  |  |
| AGUA                | 3.0              | 1.0               |  |  |  |  |
|                     |                  | FECHAR            |  |  |  |  |

Lembramos que nossa equipe de suporte está sempre à disposição para auxiliá-lo em qualquer dúvida ou dificuldade que possa surgir durante o processo. Não hesite em entrar em contato!

Estamos empenhados em fornecer as melhores soluções e continuaremos a inovar para atender às suas necessidades.

Precisa de ajuda? suporte@veloce.tech Fone: (51) 3108-0066 Visite também nossa base de conhecimento: cac.veloce.tech Mande o seu feedback ou sugestões: contato@veloce.tech

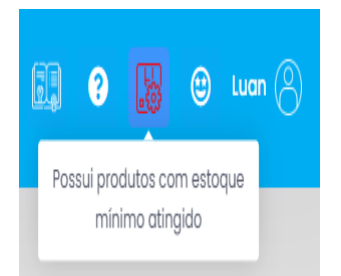